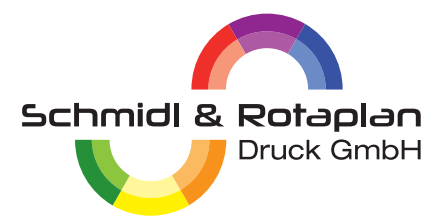

# ANLEITUNG FÜR DIE PDF-ERSTELLUNG AUS INDESIGN CC

Zur direkten PDF-Erstellung aus InDesign wählen Sie im Menü "Datei" den Punkt "Exportieren" und wählen dann bei Format Adobe-PDF Druck. Nach Wahl des "Speichern"-Buttons gelangen Sie zu den PDF-Einstellungen.

## Schritt 1:

|                                                               |                                                                       | Adobe PDF ex                                                                                                    | portieren                                                            |                                                                                                    |
|---------------------------------------------------------------|-----------------------------------------------------------------------|----------------------------------------------------------------------------------------------------|----------------------------------------------------------------------|----------------------------------------------------------------------------------------------------|
| Adobe PDF-Vorgabe: [                                          | PDF/X-3:2002]                                                         |                                                                                                    |                                                                      |                                                                                                    |
| Standard: F                                                   | PDF/X-3:2002 ~                                                        |                                                                                                    |                                                                      | Kompatibilität: Acrobat 4 (PDF 1.3) ~                                                                                                    |
| Allgemein                                                     | Allgemein                                                             |                                                                                                    |                                                                      |                                                                                                    |
| Komprimierung<br>Marken und Anschnitt<br>Ausgabe<br>Erweitert | Beschreibung: Verwend<br>Dokumer<br>Informati<br>Acrobat-<br>höher ge | en Sie diese Einstellung<br>Iten. PDF/X–3 ist eine l<br>onen zum Erstellen vo<br>Handbuch. Erstellte PD<br>öffnet werden. | gen zum Erstelle<br>ISO-Norm für d<br>n PDF/X–3–kom<br>F–Dokumente k | en von PDF/X-3:2002-kompatiblen Adobe PDF-<br>len Austausch von grafischen Inhalten. Weitere<br>npatiblen PDF-Dokumenten finden Sie im<br>können mit Acrobat und Adobe Reader 4.0 oder |
| Sicherheit                                                    | Seiten                                                                |                                                                                                    |                                                                      | Anzeige                                                                                                    |
| Übersicht                                                     | • Alle O Bereich:                                                     | 1 ~                                                                                                    |                                                                      | Ansicht: Standard $\checkmark$                                                                                                    |
|                                                               | Exportieren als <b>O</b> S                                            | Seiten 🔿 Druckböge                                                                                                    | n                                                                    | Layout: Standard ~                                                                                                    |
|                                                               | 🗌 Separate PDF-Dateie                                                 | en erstellen                                                                                                    |                                                                      | 🗌 Im Vollbildmodus öffnen                                                                                                    |
|                                                               |                                                                       |                                                                                                    |                                                                      | PDF nach Export anzeigen                                                                                                    |
|                                                               | Optionen                                                              |                                                                                                    |                                                                      |                                                                                                    |
|                                                               | 🗌 Seitenminiaturen eir                                                | ıbetten                                                                                                    |                                                                      | PDF mit Tags erstellen                                                                                                    |
|                                                               | 🗌 Für schnelle Webans                                                 | icht optimieren                                                                                                    |                                                                      |                                                                                                    |
|                                                               | Ebenen exportieren: Si                                                | ichtbare und druckbare                                                                                                    | Ebenen ~                                                             |                                                                                                    |
|                                                               | Einschließen                                                          |                                                                                                    |                                                                      |                                                                                                    |
|                                                               |                                                                       |                                                                                                    | □ Nicht druc                                                         | kende Objekte                                                                                                    |
|                                                               |                                                                       |                                                                                                    |                                                                      |                                                                                                    |
|                                                               | Interaktive Elemente:                                                 | Nicht einschließen                                                                                                    |                                                                      |                                                                                                    |
|                                                               |                                                                       |                                                                                                    |                                                                      |                                                                                                    |
| Vorgabe speichern                                             | )                                                                     |                                                                                                    |                                                                      | (Abbrechen) (Exportieren                                                                                                    |
|                                                               |                                                                       |                                                                                                    |                                                                      |                                                                                                    |

## Schritt 2:

| Adobe PDF exportieren                        |                                                                         |                   |                           |                 |                        |  |  |  |
|----------------------------------------------|-------------------------------------------------------------------------|-------------------|---------------------------|-----------------|------------------------|--|--|--|
| Adobe PDF-Vorgabe: [PDF/X-3:2002] (geändert) |                                                                         |                   |                           |                 |                        |  |  |  |
| Standard:                                    | PDF/X-3:2002                                                            |                   |                           | Kompatibilität: | Acrobat 4 (PDF 1.3)    |  |  |  |
| Allgemein                                    | Komprimierun                                                            | Komprimierung     |                           |                 |                        |  |  |  |
| Komprimierung                                | Earbhildar                                                              |                   |                           |                 |                        |  |  |  |
| Marken und Anschnitt                         | Faibblider                                                              | Bikubische Neut   | perechnung auf V          | 300             | Pixel pro Zoll         |  |  |  |
| Ausgabe                                      |                                                                         |                   | bei Bildern mit mehr als: | 450             | Pixel pro Zoll         |  |  |  |
| Erweitert                                    |                                                                         | Komprimieruna:    | Automatisch (IPEG)        | Kachelgröße     | : 128                  |  |  |  |
| Übersicht                                    |                                                                         | Bildqualität      | Maximum ~                 |                 |                        |  |  |  |
|                                              |                                                                         | Jundamuran        |                           |                 |                        |  |  |  |
|                                              | Graustufenb                                                             | ilder             |                           |                 |                        |  |  |  |
|                                              |                                                                         | Bikubische Neub   | erechnung auf ~           | 300             | Pixel pro Zoll         |  |  |  |
|                                              |                                                                         |                   | bei Bildern mit mehr als: | 450             | Pixel pro Zoll         |  |  |  |
|                                              |                                                                         | Komprimierung:    | Automatisch (JPEG) ~      | Kachelgröße     |                        |  |  |  |
|                                              |                                                                         | Bildqualität:     | Maximum ~                 |                 |                        |  |  |  |
|                                              | Einfarbige B                                                            | Einfarbige Bilder |                           |                 |                        |  |  |  |
|                                              |                                                                         | Keine Neuberech   | hnung ~                   |                 | Pixel pro Zoll         |  |  |  |
|                                              |                                                                         |                   | bei Bildern mit mehr als: |                 | Pixel pro Zoll         |  |  |  |
| Komprimierung: CCITT Group 4 ~               |                                                                         |                   |                           |                 |                        |  |  |  |
|                                              | 🗹 Text und Strichgrafiken komprimieren 🛛 🗹 Bilddaten auf Rahmen beschne |                   |                           |                 |                        |  |  |  |
|                                              |                                                                         |                   |                           |                 |                        |  |  |  |
| (Vorasho ensisher                            |                                                                         |                   |                           |                 | Abbrechen Evenentieren |  |  |  |
| vorgabe speichern                            | ·)                                                                      |                   |                           |                 |                        |  |  |  |

#### Schritt 3:

|                                                                                                    |                                                                                                    | Adobe PDF exportieren                                     |                                     |
|----------------------------------------------------------------------------------------------------|----------------------------------------------------------------------------------------------------|-----------------------------------------------------------|-------------------------------------|
| Adobe PDF-Vorgabe:<br>Standard:                                                                       | [PDF/X-3:2002] (geändert)<br>PDF/X-3:2002 ~                                                                                                    |                                                           | Kompatibilität: Acrobat 4 (PDF 1.3) |
| Allgemein<br>Komprimierung<br>Marken und Anschnitt<br>Ausgabe<br>Erweitert<br>Sicherheit<br>Übersicht | Marken und Anschnitt<br>Marken<br>Alle Druckermarken<br>Schnittmarken<br>Anschnittsmarken<br>Passermarken<br>Farbkontrollstreifen<br>Seiteninformationen | Art: Standard ~<br>Stärke: 0,25 Pt ~<br>Versatz: 2,117 mm |                                     |
|                                                                                                    | Anschnitt und Infobereich<br>Anschnittseinstellungen de<br>Anschnitt:<br>Oben: ○ 3 mm<br>Unten: ○ 3 mm<br>0<br>□ Infobereich einschließen                | es Dokuments verwenden<br>Links: 🗘 3 mm<br>Rechts: 🗘 3 mm |                                     |
| Vorgabe speichern                                                                                     | .)                                                                                                    |                                                           | Abbrechen Exportieren               |

## Schritt 4:

|                      |        |                        |                       | 1           | Adobe PDF      | exportieren      |        |          |               |            |           |         |          |
|----------------------|--------|------------------------|-----------------------|-------------|----------------|------------------|--------|----------|---------------|------------|-----------|---------|----------|
| Adobe PDF-Vorgabe    | : Dru  | ıckdatei Offse         | t                     |             |                |                  |        |          |               |            |           |         |          |
| Standard             | I: PDF | F/X-3:2002             |                       |             |                |                  |        | к        | ompatibilit   | ät: Acrol  | bat 4 (PI | OF 1.3) |          |
| Allgemein            |        | Ausgabe                |                       |             |                |                  |        |          |               |            |           |         |          |
| Komprimierung        |        | Farbe                  |                       |             |                |                  |        |          |               |            |           |         |          |
| Marken und Anschnitt |        |                        |                       |             | F              | Farbkonvertier   | ung:   | In Zielp | rofil konve   | rtieren (W | /erte be. |         |          |
| Erweitert            |        |                        |                       |             |                |                  | Ziel:  | ISO Coa  | ated v2 (ECI  | )          |           |         |          |
| Sicherheit           |        |                        |                       |             | Berücksich     | ntigung der Pro  | ofile: | Zielprot | fil einschlie | ßen        |           |         |          |
| Übersicht            | A      |                        |                       |             |                |                  |        |          | Dru           | ckfarben   | -Manage   | er)     |          |
|                      |        |                        |                       |             |                |                  |        |          |               |            |           |         |          |
|                      |        | 1017/                  |                       |             | Name des       | Ausgabemeth      | oden   | profils: | ISO Coatec    | l v2 (ECI) |           |         |          |
|                      |        |                        |                       |             | Nam            | ne der Ausgabe   | ebedi  | ngung:   |               |            |           |         |          |
|                      |        |                        |                       |             | Kennun         | ng der Ausgabe   | ebedi  | ngung:   |               |            |           |         |          |
|                      |        |                        |                       |             |                | Re               | gistr  | ierung:  |               |            |           |         |          |
|                      |        |                        |                       |             |                |                  |        |          |               |            |           |         |          |
|                      |        | Beschreibu<br>Zeigen S | ing<br>ie auf eine Oj | ption, um e | ine Beschreibu | ıng einzublenden |        |          |               |            |           |         |          |
|                      |        |                        |                       |             |                |                  |        |          |               |            |           |         |          |
| Vorgabe speichern    |        |                        |                       |             |                |                  |        |          |               | Abbre      | chen      | Expo    | ortieren |

## Schritt 5:

| Adobe PDF exportieren |                                                                                                    |                                                                                   |  |  |  |  |
|-----------------------|----------------------------------------------------------------------------------------------------|-----------------------------------------------------------------------------------|--|--|--|--|
| Adobe PDF-Vorgabe:    | Druckdatei Offset                                                                                                    |                                                                                   |  |  |  |  |
| Standard:             | PDF/X-3:2002 ~                                                                                                    | Kompatibilität: Acrobat 4 (PDF 1.3) ~                                             |  |  |  |  |
| Allgemein             | Erweitert                                                                                                    |                                                                                   |  |  |  |  |
| Komprimierung         | Schriftarten                                                                                                    |                                                                                   |  |  |  |  |
| Marken und Anschnitt  |                                                                                                    | Schriften teilweise laden, wenn Anteil verwendeter Zeichen kleiner ist als: 100 % |  |  |  |  |
| Ausgabe<br>Erweitert  | (i) Alle Schriftarten mit ents                                                                                                    | prechenden Embedding-Bits werden eingebettet.                                     |  |  |  |  |
| Sicherheit            | OPI                                                                                                    |                                                                                   |  |  |  |  |
| Übersicht 🧕           | <b>A</b>                                                                                                    | Für OPI auslassen: 🗌 EPS 🗌 PDF 🗌 Bitmap-Bilder                                    |  |  |  |  |
|                       | Transparenzreduzierung<br>Vorgabe: [Hohe Auflösung<br>Abweichende<br>Barrierefreiheitsoptionen<br>Titel anzeigen: Dateiname<br>Sprache: Deutsch: 2<br>Beschreibung<br>Halten Sie den Mauszeige | Einstellungen auf Druckbögen ignorieren                                           |  |  |  |  |
| Vorgabe speichern     | $\overline{\cdot}$                                                                                                    | Abbrechen Exportieren                                                             |  |  |  |  |

### Schritt 6:

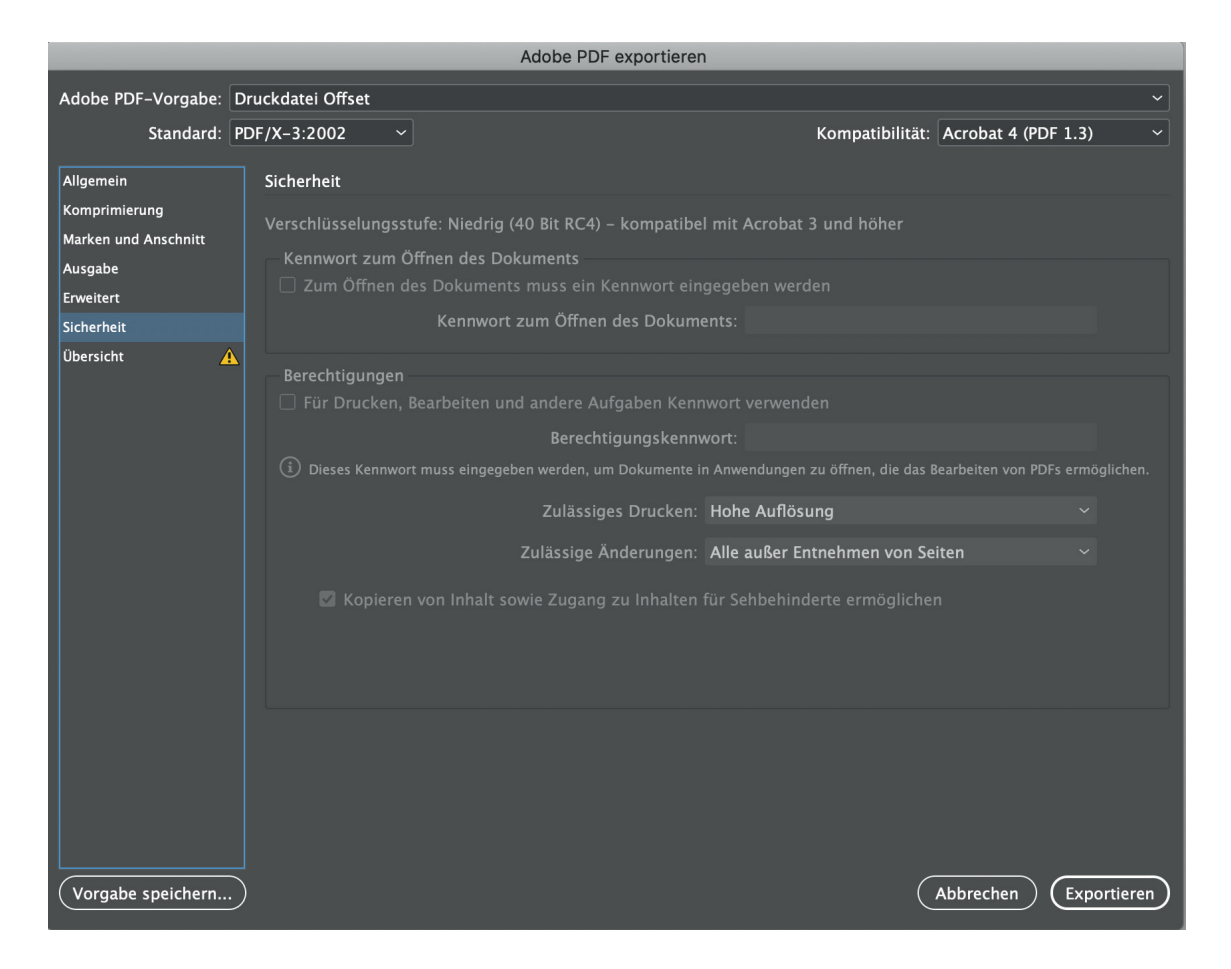

#### Schritt 7:

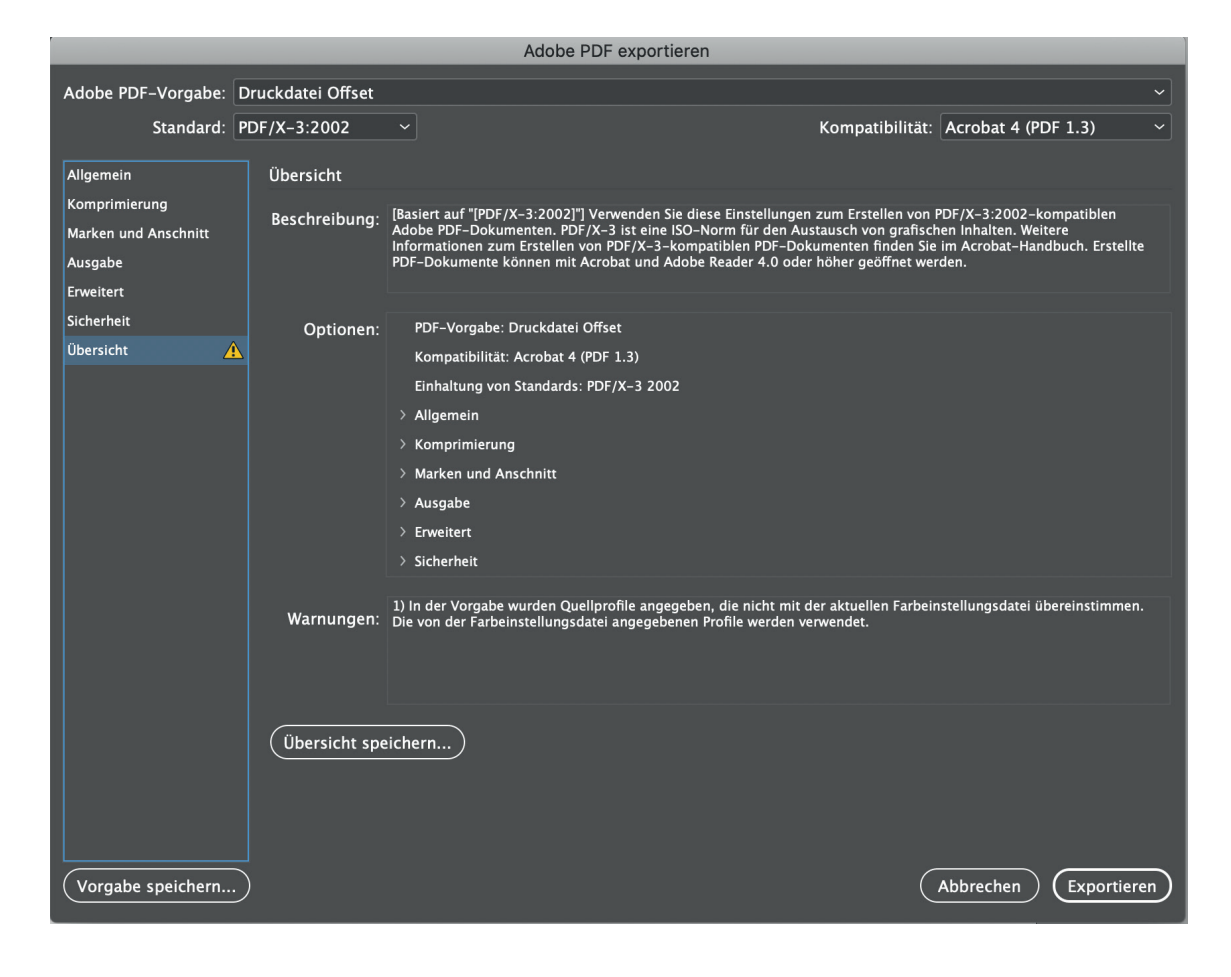